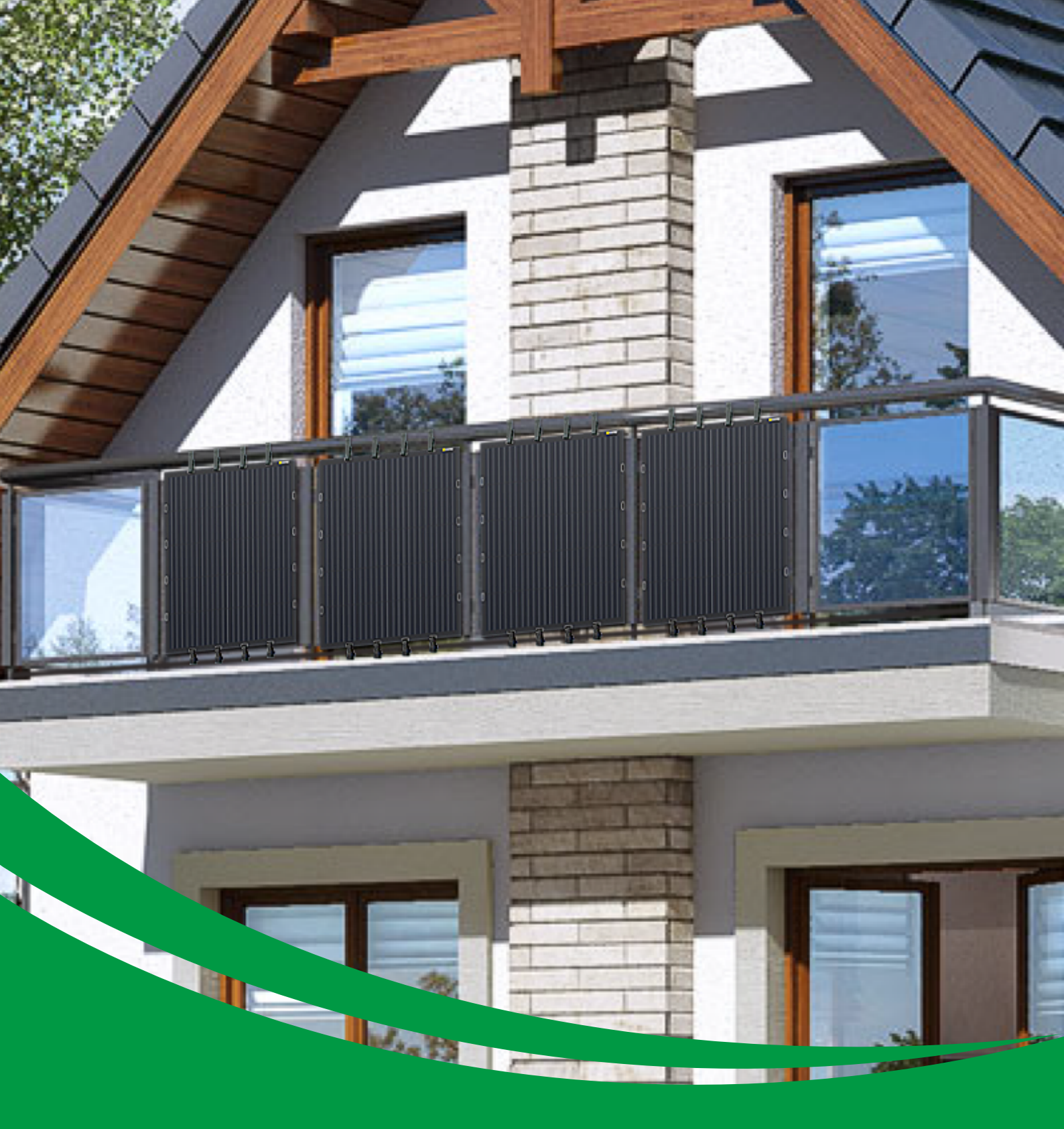

# 600W Ultralight Balcony Solar System

**User Manual** 

# **Installation Guide**

You choose the size of your Plug & Play Smart Solar System and PV panel type, We'll do the rest to provide you with everything you need. Installs in minutes.

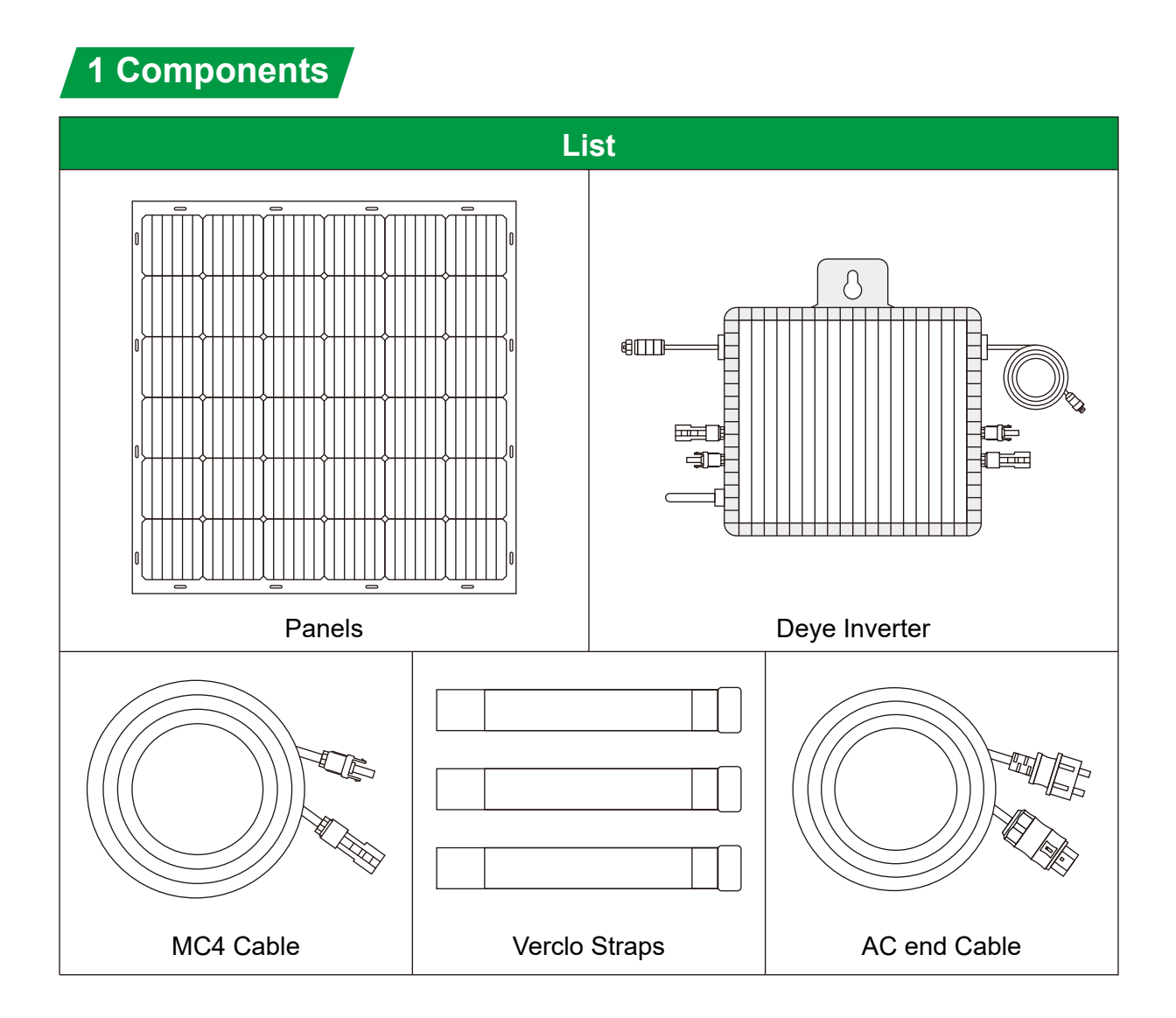

#### 2 Installation Notes

#### 2.1. Note for dimensions

All the dimensions should be subject to the construction drawing. This guide book is for descriptive purpose of installation only.

#### 2.2. Notes for the bending Angle

Do not step on it when installing, and the bending Angle should not exceed 15°.

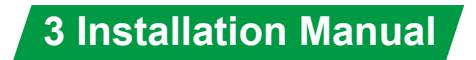

#### 3.1 Install the panel

1.Fix the panel with Verclo straps on the balcony

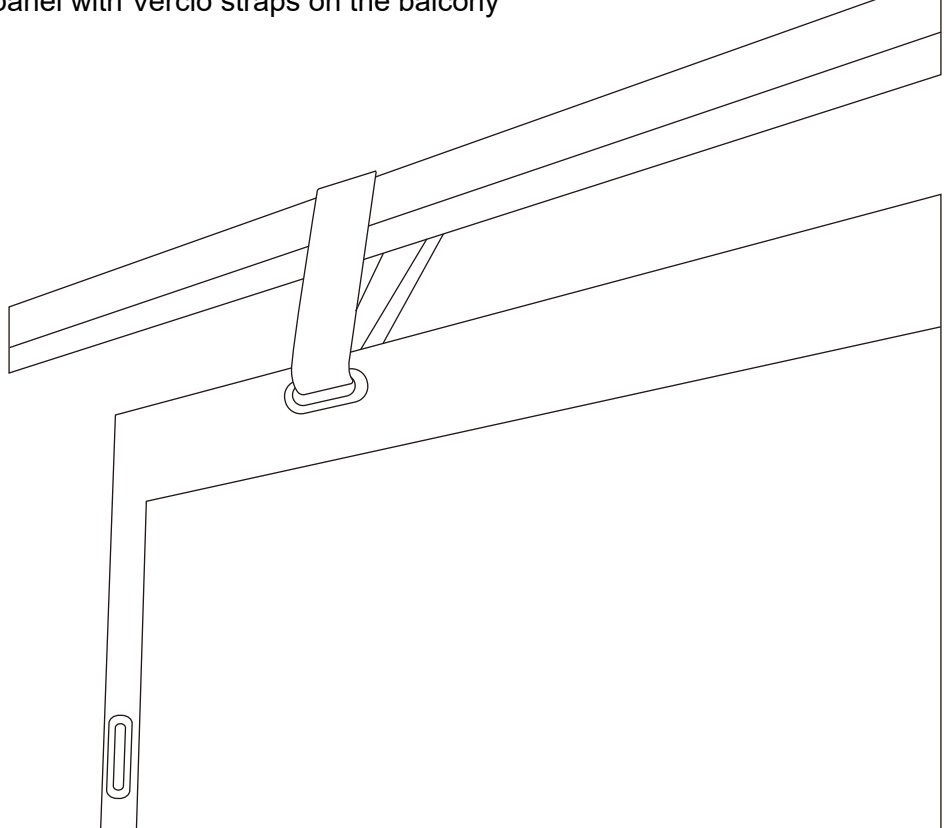

#### 2.Each two panels are connected in series

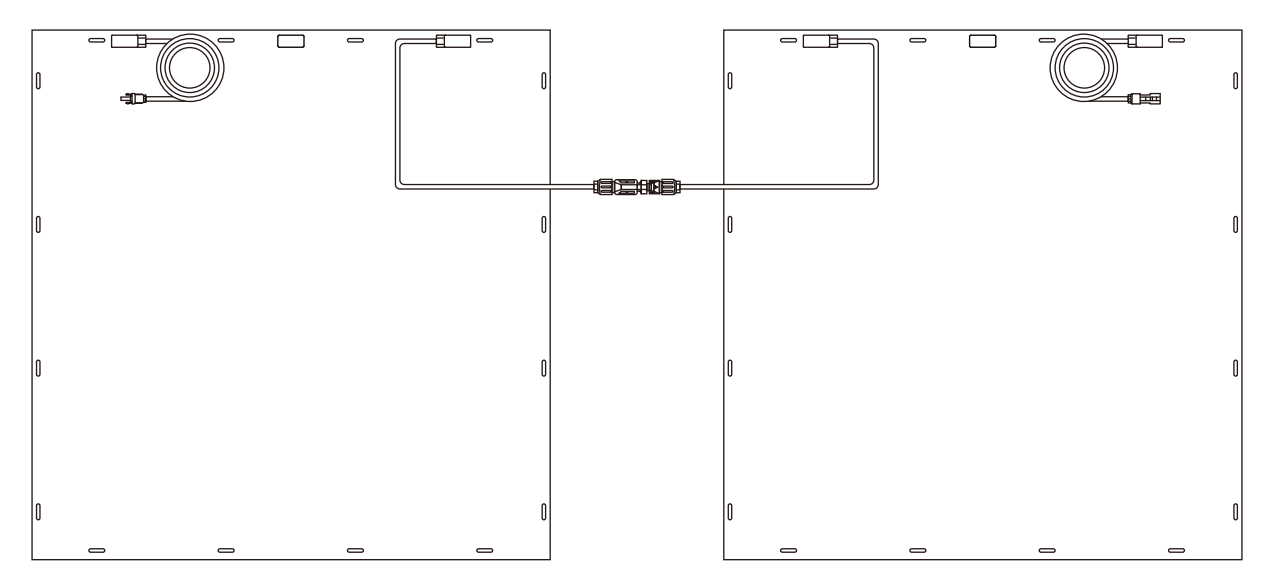

# **System Components Connection Guide**

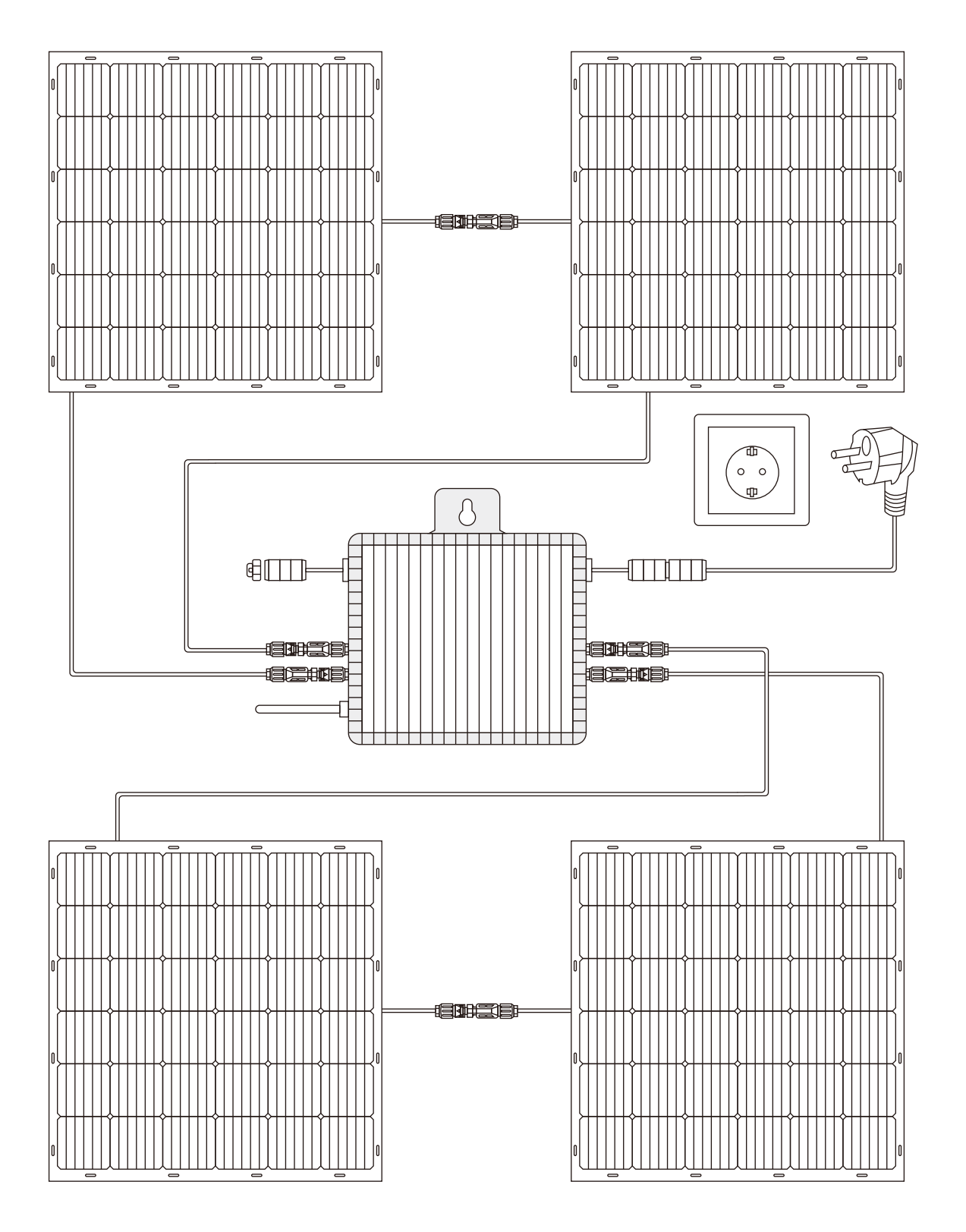

Note: Before connection, please follow the mounting bracket manual to assemble the mounting bracket and attach on solar panel.

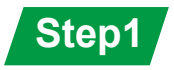

Take the solar panel out of the package and install the solar panel according to the installation guide. During the installation process, please handle it with care to avoid bumping the solar panel. If the solar panel needs to be placed facing the ground tempo- rarily, please take protective measures.

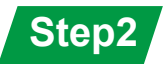

Take out the micro-inverter from box, Hold it in a suitable place.

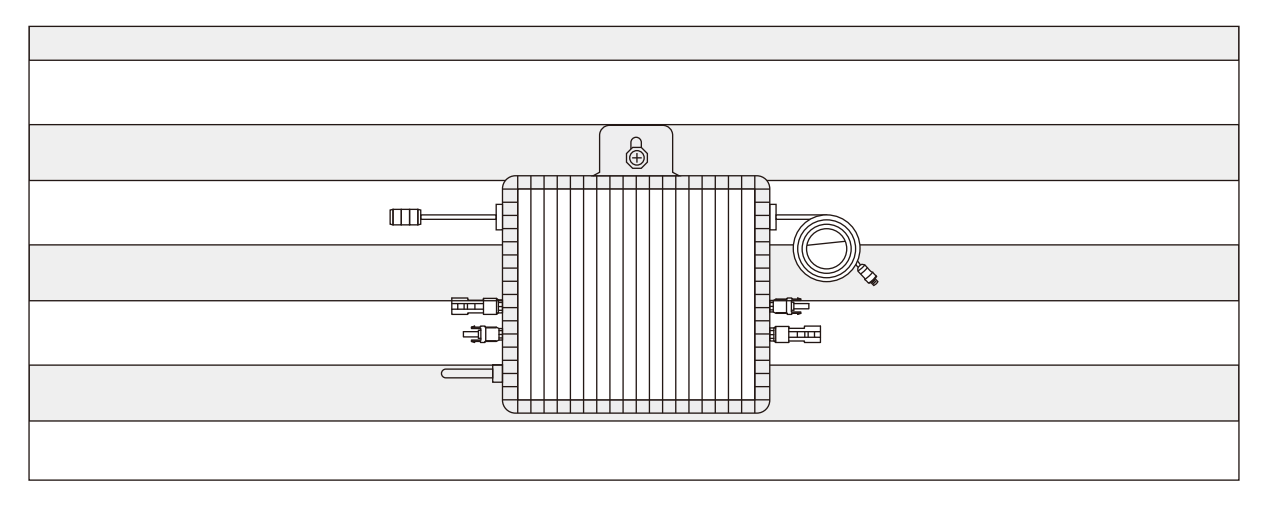

Inverter also can be installed on other firm and light-proof location as needed. The inverter needs to be installed as close to the solar panel junction box as possible, otherwise you may need additional extension cables.

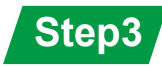

Insert the Schuko plug on the 5m AC cable into a separate fixed socket.

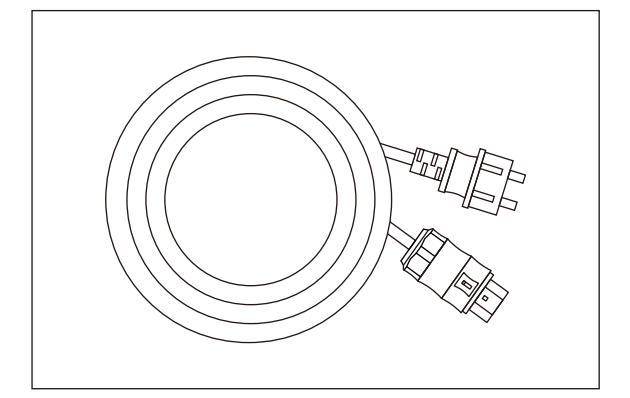

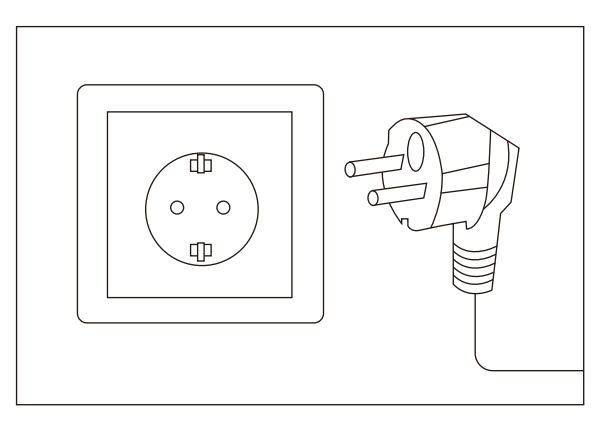

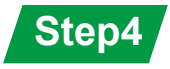

Using an extension cord with Schuko plug, connect the other end to the positive side of the output port of the micro inverter;

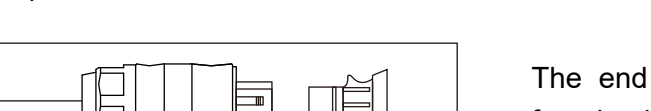

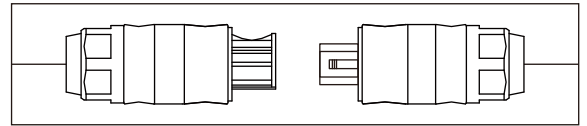

The end cap could be connected to the female plug on inverter.

### Step5

Before inserting the last connection, please check the previous connection part again, please make sure the connection is correct and the connection is firm.

### Step6

Insert the MC4 plug on the solar panel into the MC4 plug on the micro inverter, Note that plugs from the same solar panel can only be plugged into an adjacent set of MC4 plugs on the micro inverter to complete the connection.

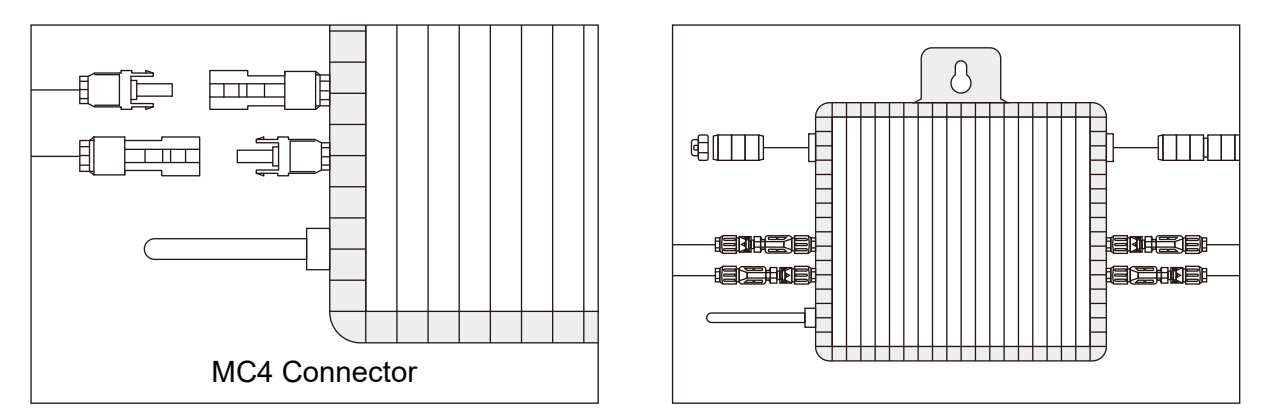

**Note: DO NOT** disconnect the PV module from the Micro inverter without disconnecting the AC power.

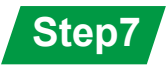

This series microinverter needs to connect MECD for remotely monitoring. There's a built-in WIFI module for the MECD. For WIFI configuration, please check the manual of "WIFI Setup Guide"

Web monitoring address:

https://pro.solarmanpv.com (for Solarman distributor account) https://home.solarmanpv.com (for Solarman end user account)

For mobile phone monitoring system, scan the QR code to download the APP. Also you can find it by searching "solarman business" in App store or Google Play store, and this App is for distributor/installer.

Find it by searching "solarman smart" in App store or Google Play store and choose "solarman smart", this app is for plant owner.

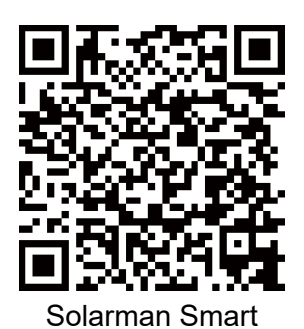

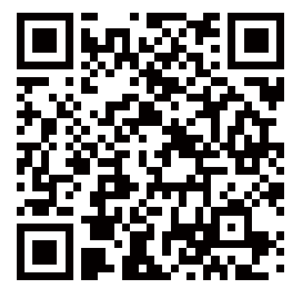

Solarman Business

### **WIFI Setup Guide**

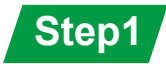

Open a wireless network.

## Step2

Select logger network (network name: AP+SN) and connect. The password can be found on the logger label, which are the characters behind PWD.

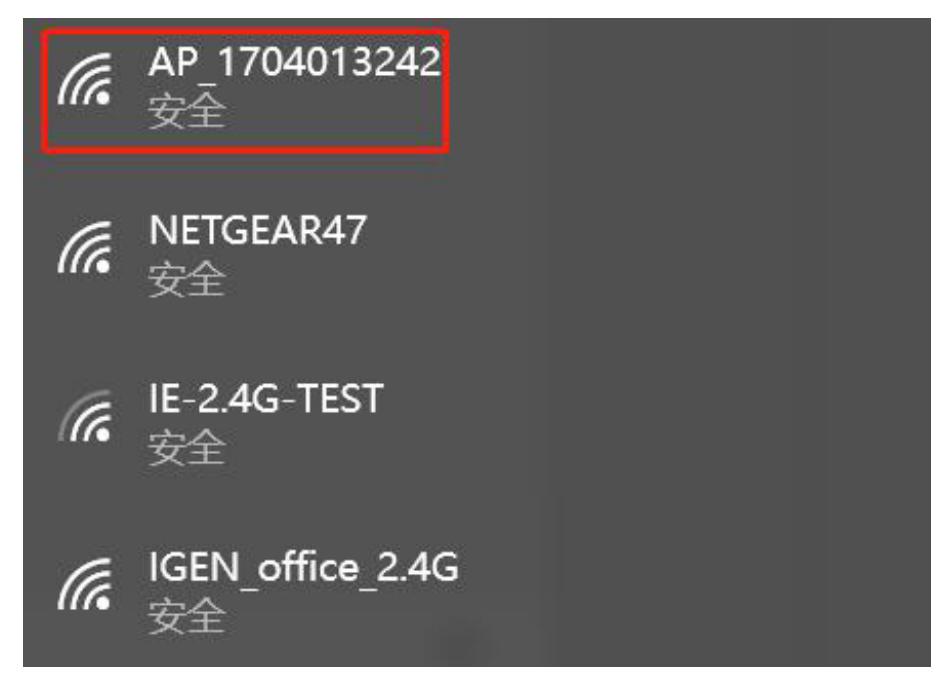

#### Step3

Open a browser and enter 10.10.100.254. Both username and password are admin. (Recommended browser: IE 8+, Chrome 15+, Firefox 10+.)

|           | http://10.10.100.254 正在请求您的用户名和密码。该网站称: "USER     LOGIN" | 中文 (F                                                      |
|-----------|----------------------------------------------------------|------------------------------------------------------------|
|           | 用户名: admin                                               |                                                            |
| Status    | 1933年3月: ••••••<br><br>                                  | Help                                                       |
| Wizard    |                                                          | The setup wizard will assist<br>you to complete the device |
| Quick Set |                                                          | setting within one minute.                                 |
| Advanced  |                                                          |                                                            |
| Upgrade   |                                                          |                                                            |
| Restart   |                                                          |                                                            |
| Reset     |                                                          |                                                            |

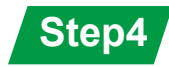

Go to logger setup page. The basic information are listed here.

| Status    |                                          |                                   | Help                                                              |
|-----------|------------------------------------------|-----------------------------------|-------------------------------------------------------------------|
| Status    | - Inverter information                   |                                   | The device can be used as                                         |
| vvizaro   | Elemente version (main)                  |                                   | a wireless access point (AF                                       |
| QUICK Set | Firmware version (main)                  |                                   | mode) to facilitate users to<br>configure the device, or it       |
| Advanced  | Inverter model                           |                                   | can also be used as a                                             |
| Upgrade   | Rated power                              | W                                 | (STA mode) to connect the                                         |
| Restart   |                                          |                                   | remote server via wireles                                         |
| Reset     | Yield today                              | kWh                               | - TOMOL                                                           |
|           | Total vield                              | kWb                               | Status of remote server     *Not connected: Connectic             |
|           | Alerts                                   |                                   | to server failed last time.                                       |
|           | Last updated                             |                                   | If under such status, please<br>check the issues as follows       |
|           | Device serial number<br>Firmware version | 1704013242<br>LSW3_14_FFFF_1.0.23 | not;<br>(2) check if the router is<br>connected to internet or no |
|           | Firmware version                         | LSW3_14_FFFF_1.0.23               | (2) check if the router is                                        |
|           | Wireless AP mode                         | Enable                            | (3) check if a firewall is set                                    |
|           | SSID                                     | AP_1704013242                     | on the fouter or hot;                                             |
|           | IP address                               | 10.10.100.254                     | *Connected: Connection to                                         |
|           | MAC address                              | 9C:D8:63:71:8D:B0                 | server succession last time                                       |
|           | Wireless STA mode                        | Disable                           | Onknown: No connection     to server Please check                 |
|           | Router SSID                              |                                   | again in 5 minutes.                                               |
|           | Signal Quality                           |                                   |                                                                   |
|           | IP address                               |                                   |                                                                   |
|           | MAC address                              |                                   |                                                                   |
|           | - Remote server information              |                                   |                                                                   |
|           | Remote server A                          | Not connected                     |                                                                   |
|           | Remote server B                          | Not connected                     |                                                                   |
|           |                                          |                                   |                                                                   |
|           |                                          |                                   |                                                                   |

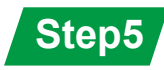

Go to setup guide, click Refresh to search the wireless network. Select the target network and connect.

|           |                                                                                                    |                                                                                                    |                |                        |     | Help                       |
|-----------|----------------------------------------------------------------------------------------------------|----------------------------------------------------------------------------------------------------|----------------|------------------------|-----|----------------------------|
| Status    | Please select your current                                                                                                    | wireless network:                                                                                                    |                |                        |     |                            |
| Wizard    | E IF O TO TFOT                                                                                                    | 51 47 9 79 99 49                                                                                                    | 00             |                        |     | The setup wizard will assi |
| Quick Set | 0 IE-2.4G-1ES1                                                                                                    | 54:A7:3:70:99:13                                                                                                    | 82             | 1                      | - 1 | setting within one minute. |
|           | O AP 1753738402                                                                                                    | 0.6E.D0.20.80.20                                                                                                    | 79             | 2                      |     |                            |
| Advanced  | O IGEN office 24G                                                                                                    | 0.8E-D5-20-89-24                                                                                                    | 76             | 1                      |     |                            |
| Jograde   |                                                                                                    | E8-65-D4-E2-15-B8                                                                                                    | 74             | 6                      |     |                            |
|           | Olderredi                                                                                                    | 00-50-70-07-05-20                                                                                                    | 74             | 1                      | 1   |                            |
| Kestart   | O IGEN office 24G                                                                                                    | 90:50:70:97:95:23                                                                                                    | 72             | 1                      |     |                            |
| Reset     | 010211_01100_22.10                                                                                                    | 90:5D:7C:97:C9:E                                                                                                    | 5 72           | 1                      |     |                            |
| 0.000     | O AP 1719065936                                                                                                    | 30:EA:E7:36:CE:B                                                                                                    | 2 70           | 1                      |     |                            |
|           | ○ IGEN office 24G                                                                                                    | 90:5D:7C:97:C9:E                                                                                                    | 3 70           | 1                      |     |                            |
|           | O TEST+**?= :                                                                                                    | 44-E-EC-9E-C3-3E                                                                                                    | 70             | 11                     |     |                            |
|           | O IGEN office 24G                                                                                                    | 0:8E:D5:20:87:EE                                                                                                    | 66             | 11                     |     |                            |
|           | 0 AD 647076065                                                                                                    | 09-09-20-26-04-24                                                                                                    | 00             | 4                      | ~   |                            |
|           | *Note: When RSSI of the sele<br>connection may be unstable,<br>shorten the distance between                                                                                                    | cted WiFi network is lower the<br>please select other available in<br>the device and router.                                                | an 15<br>netwo | 5%, the<br>ork or      |     |                            |
|           | *Note: When RSSI of the sele<br>connection may be unstable,<br>shorten the distance between<br>Add wireless network mar                                                                                               | cted WiFi network is lower th<br>please select other available n<br>the device and router.                                                  | an 15<br>netwo | %, the<br>ork or<br>sh |     |                            |
|           | *Note: When RSSI of the sele<br>connection may be unstable,<br>shorten the distance between<br>Add wireless network mar<br>Network name (SSID)<br>(Note: case sensitive)                                              | cted WiFi network is lower th<br>please select other available r<br>the device and router.<br>R<br>nually:<br>IE-2.4G-TEST                  | an 15<br>netwo | %, the<br>ork or<br>sh | _   |                            |
|           | *Note: When RSSI of the sele<br>connection may be unstable,<br>shorten the distance between<br>Add wireless network mar<br>Network name (SSID)<br>(Note: case sensitive)<br>Encryption method                         | cted WiFi network is lower th<br>please select other available is<br>the device and router.                                                 | an 15<br>netwo | s%, the<br>brk or      |     |                            |
|           | *Note: When RSSI of the sele<br>connection may be unstable,<br>shorten the distance between<br>Add wireless network mar<br>Network name (SSID)<br>(Note: case sensitive)<br>Encryption method<br>Encryption algorithm | cted WiFi network is lower th<br>please select other available r<br>the device and router.<br>nually:<br>IE-2.4G-TEST<br>WPA2PSK ~<br>AES ~ | an 15<br>netwo | s%, the<br>ork or      |     |                            |

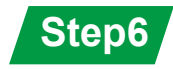

Enter the password and click Next.

|           |                                           | 中文   Englis                                                 |
|-----------|-------------------------------------------|-------------------------------------------------------------|
|           |                                           | Help                                                        |
| Status    | Please fill in the following information: |                                                             |
| Wizard    |                                           | Most systems support the                                    |
| Quick Set |                                           | IP address automatically.                                   |
| Advanced  | Password (8-64 bytes)                     | Please select disable and<br>add it manually if your router |
| Upgrade   | (Note: case sensitive)                    | does not support such                                       |
| Restart   | Obtain an IP address                      | function.                                                   |
| Reset     | automatically                             |                                                             |
| I COCL    | IP address                                |                                                             |
|           | Subnet mask                               |                                                             |
|           | Gateway address                           |                                                             |
|           | DNS server address                        |                                                             |
|           | Back Next                                 |                                                             |
|           | 1 2 3 4                                   |                                                             |
|           |                                           |                                                             |
|           |                                           |                                                             |

Step7

Users can select any options below to enhance the security and click Next.

|                                                                           | Help                                                                                                    |
|---------------------------------------------------------------------------|----------------------------------------------------------------------------------------------------|
| Enhance Security                                                          |                                                                                                    |
|                                                                           | Change the encryption                                                                                                    |
| You can enhance your system security by choosing the<br>following methods | If you set password for the                                                                                                    |
| Hide AP                                                                   | enter the password to                                                                                                    |
| Change the encryption mode for AP                                         | Change the user name                                                                                                    |
| Change the user name and password for Web server                          | and password for Web                                                                                                    |
|                                                                           | If you change the username<br>and password for the web<br>server, you will need to ente<br>the new username and<br>password to get access to                                       |
| Back Next                                                                 | the setting page.                                                                                                    |
| 1 2 3 4                                                                   |                                                                                                    |
|                                                                           | Enhance Security You can enhance your system security by choosing the following methods Hide AP Change the encryption mode for AP Change the user name and password for Web server |

Step8

If the setup is successful, the following page will pop up and click OK to reboot the module.

|                                                                |                                                                                                    | 中文   Engli                                                    |
|----------------------------------------------------------------|----------------------------------------------------------------------------------------------------|---------------------------------------------------------------|
| Status                                                         | Setting complete!                                                                                                    | Help                                                          |
| Wizard<br>Quick Set<br>Advanced<br>Upgrade<br>Restart<br>Reset | Click OK, the settings will take effect and the system will restart immediately.<br>If you leave this interface without clicking OK, the settings will be ineffective. | After clicking OK, the<br>system will restart<br>immediately. |
|                                                                | Web Ver:1.0.24                                                                                                    | , <u></u>                                                     |

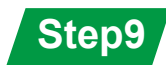

Log in to 10.10.100.254 again and check system info here.

After the network setting is done, wireless network STA mode is Enable. The info of router will be displayed on the page and the remote server A is connectable.

|           |                                             |                     | Help                                                            |
|-----------|---------------------------------------------|---------------------|-----------------------------------------------------------------|
| Status    | - Inverter information                      |                     |                                                                 |
| Wizard    | Inverter serial number                      |                     | The device can be used as<br>a wireless access point (AF        |
| Quick Set | Firmware version (main)                     |                     | mode) to facilitate users to                                    |
| Advanced  | Firmware version (slave)                    |                     | configure the device, or it<br>can also be used as a            |
| Upgrade   | Inverter model Rated power Current power    |                     | wireless information termin                                     |
| Restart   |                                             | W                   | (STA mode) to connect the<br>remote server via wireless         |
| Reset     |                                             | W                   | router.                                                         |
| Reset     | Yield today                                 | kWh                 | Status of remote server                                         |
|           | Total yield                                 | kWh                 | Not connected: Connection                                       |
|           | Alerts                                      |                     | to server failed last time.<br>If under such status, please     |
|           | Last updated                                | _                   | check the issues as follows                                     |
|           | Device information     Device serial number | 1704013242          | IP address is obtained or<br>not;<br>(2) check if the router is |
|           | Firmware version                            | LSW3_14_FFFF_1.0.23 | (2) check if the router is<br>connected to internet or or       |
|           | Wireless AP mode                            | Disable             | (3) check if a firewall is set                                  |
|           | SSID                                        |                     | on the router or not;                                           |
|           | IP address                                  | (h)                 | *Connected: Connection to                                       |
|           | MAC address                                 |                     | server successful last time                                     |
|           | Wireless STA mode                           | Enable              | +Unknown: No connection                                         |
|           | Router SSID                                 | IE-2.4G-TEST        | to server.Please check<br>again in 5 minutes.                   |
|           | Signal Quality                              | 100%                |                                                                 |
|           | IP address                                  | 172.16.30.247       |                                                                 |
|           | MAC address                                 | 98:D8:63:71:8D:B0   |                                                                 |
|           | MAC address                                 | 98:D8:63:71:8D:B0   |                                                                 |
|           | Remote server A                             | Connected           |                                                                 |
|           | Remote server B                             | Not connected       |                                                                 |
|           |                                             |                     |                                                                 |
|           |                                             |                     |                                                                 |

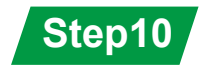

If the remote server is disconnectable, please refresh the page or try it again.

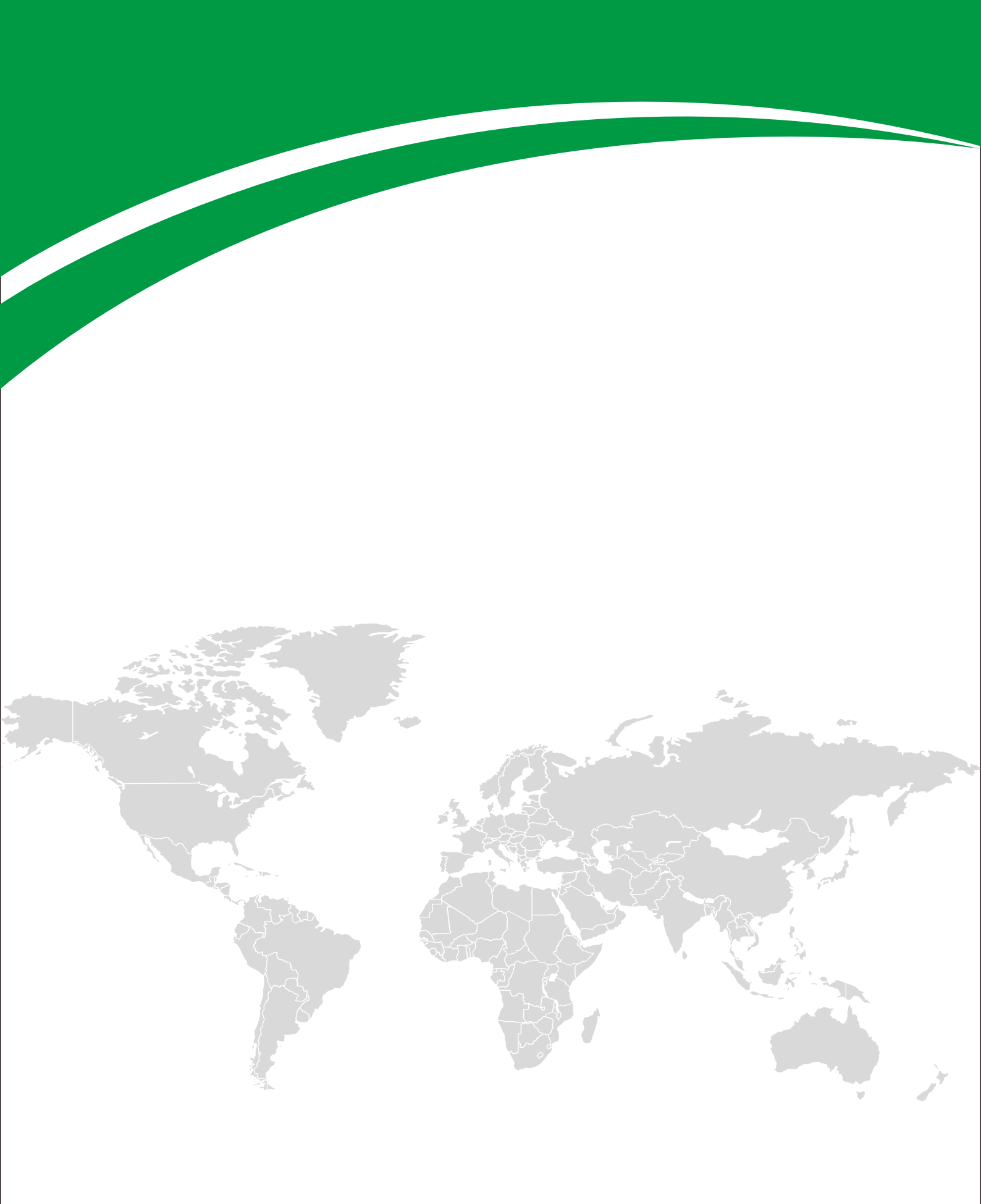